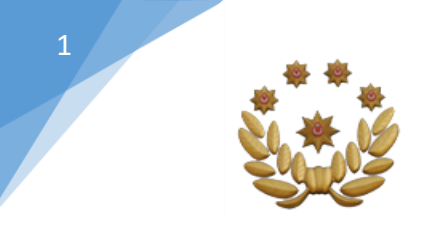

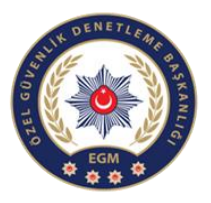

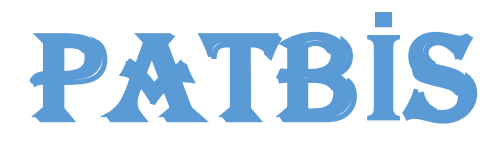

( MERMİ TAKİP MODÜLÜ )

# KULLANMA KILAVUZU

(Mermi Alım/Satım Takip İşlemlerinin; Bayiye, Poligona, Vatandaşa ve Özel Güvenlik Kurumlarına Mermi Satışının Gösterildiği Kılavuzdur .)

> Bu kılavuz, 6136 Ateşli Silahlar ve Bıçaklar ile Diğer Aletler Hakkında Kanun kapsamında yer alan yivli silah mermilerinin üretim, satış, nakil aşamalarının takip edilebilmesi amacıyla PATBİS Mermi ve Silah İşlemleri Modülünün aktif kullanılabilmesi ve kullanımda oluşabilecek hataların önüne geçilebilmesi için oluşturulmuştur.

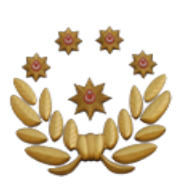

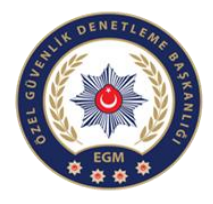

### KULLANICI GİRİŞ KISMI

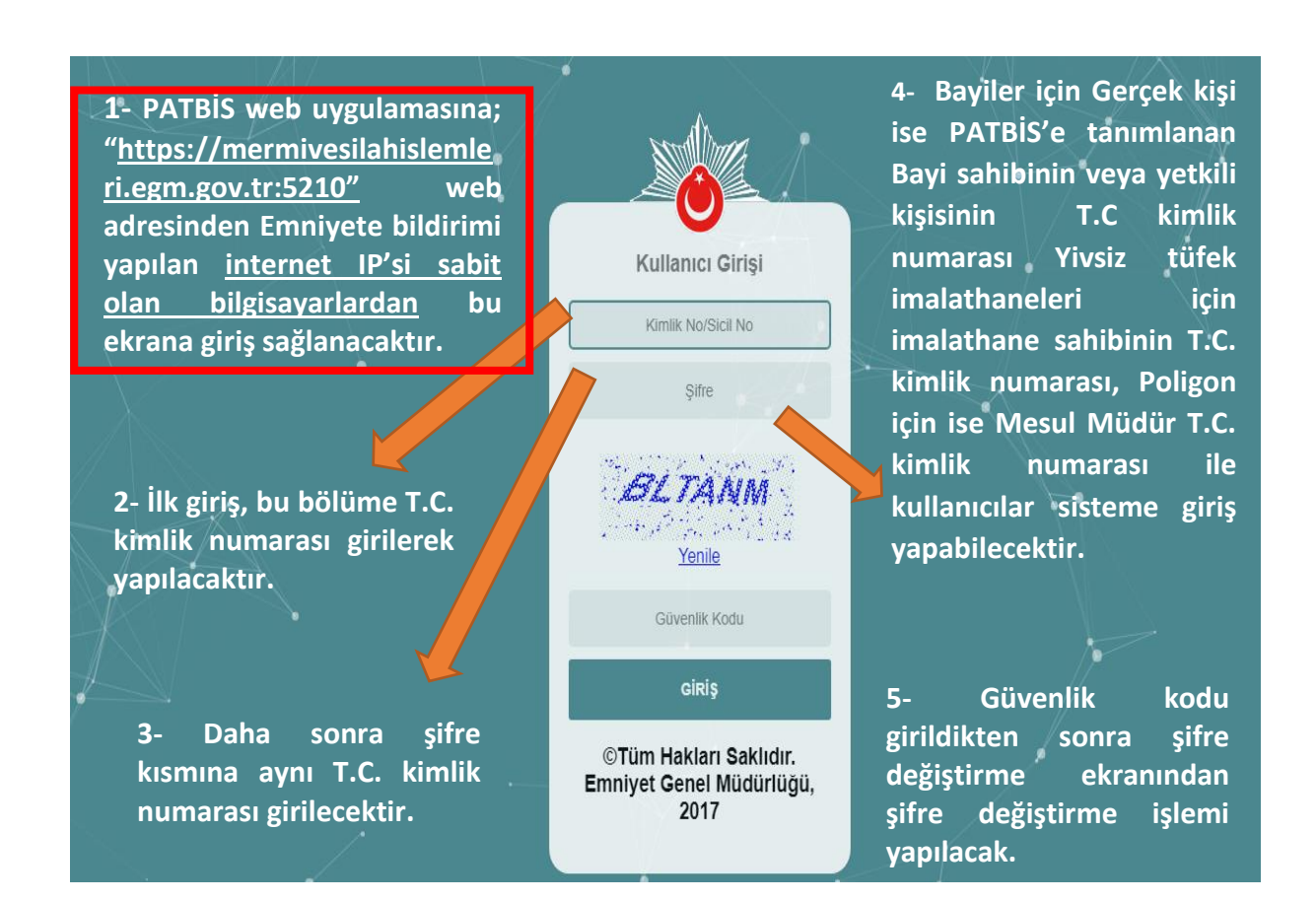

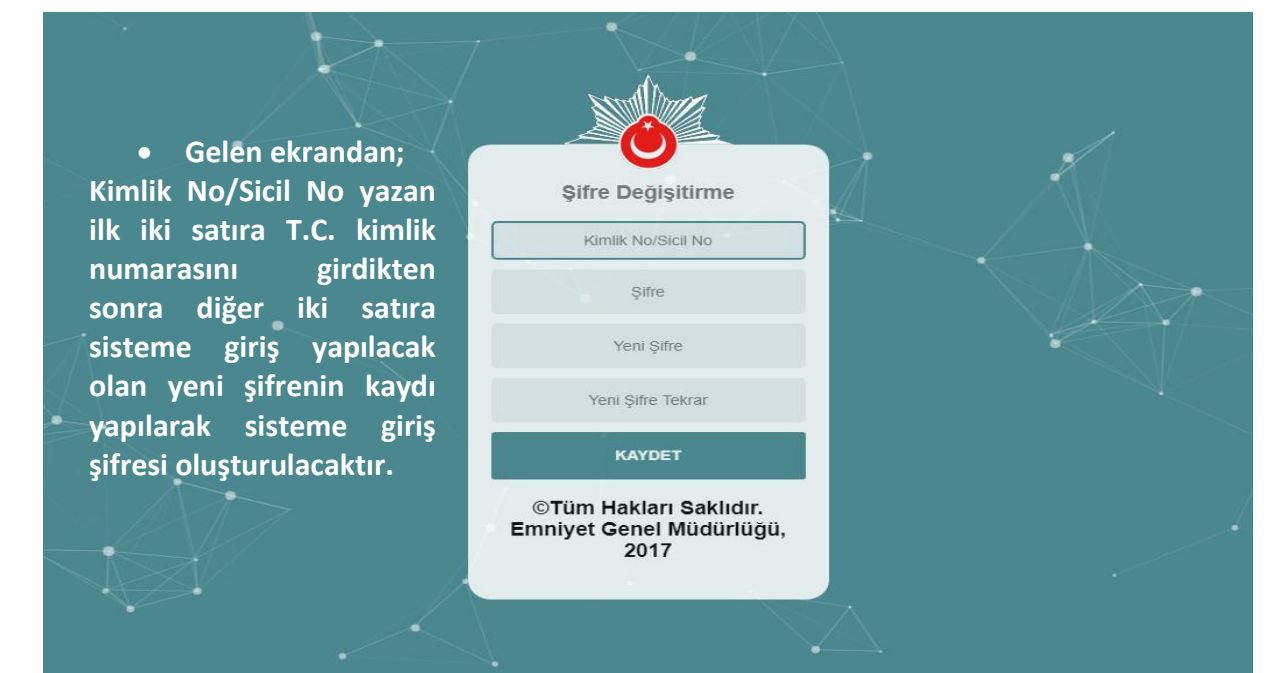

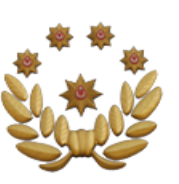

3

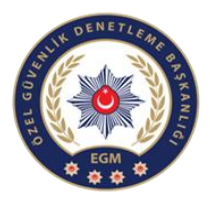

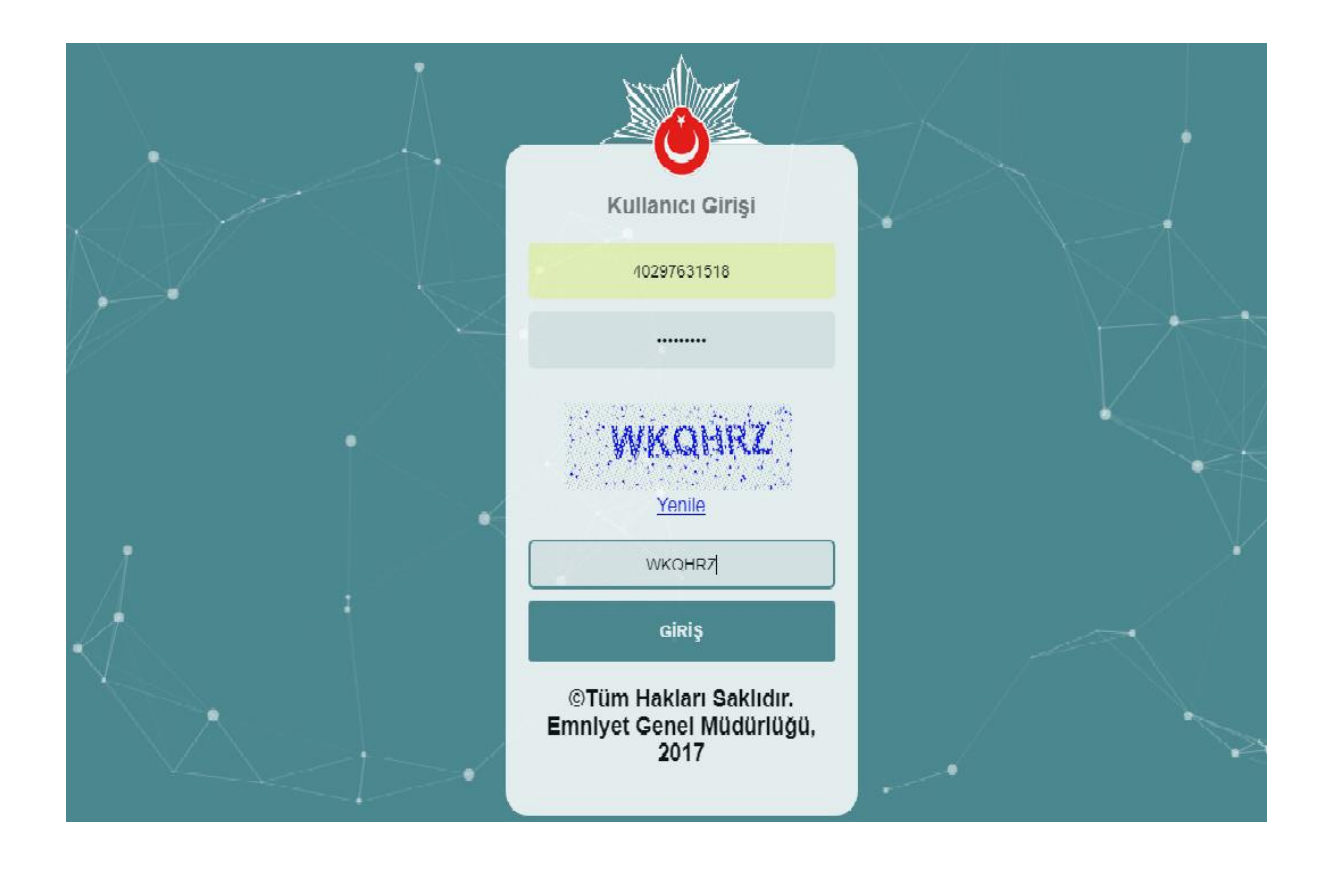

Kullanıcı adına TC kimlik numarasını, şifre bölümüne ise yenileme ekranında belirlediğiniz şifreyi girip giriş yapabilirsiniz.

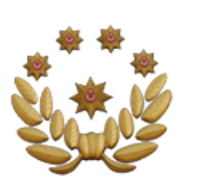

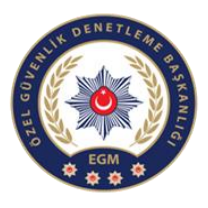

# PROFİLE GİRİŞ

| Haggelőnz X                                                                                                    |                                                                                                    | θ -            | 0 X   |  |
|----------------------------------------------------------------------------------------------------|----------------------------------------------------------------------------------------------------|----------------|-------|--|
| $ \leftarrow \  \   \rightarrow \  \   C \  \   \underbrace{ \  \   A \  \   Giveni \  \  değil \  \     \  \   https://10.155.12128/YivsizSilah/YivsizSilah/Dashboard/Index} $ |                                                                                                    |                | \$    |  |
| <pre> POL NET = </pre>                                                                                                    |                                                                                                    | Sizal yedter 🗸 | ¢     |  |
| Yivsiz Silah Anasayfa 🤇                                                                                                    | 2- Profil İşlemleri seçilerek altta çıkacak                                                                | · K · Q · ⊕ ·  | () () |  |
| Profilişemleri                                                                                                    | olan profil listeleme sekmesine<br>tıkladığınızda kullanıcıların profil<br>sayfasına yönlendirileceksiniz. |                |       |  |

| Hoggeldiniz X                 |                                                   |                      |                       | θ - σ Χ                          |
|-------------------------------|---------------------------------------------------|----------------------|-----------------------|----------------------------------|
| ← → C ▲ Güvenli değil   https | z//10.155.12.128/YivsizSilah/Profil/ProfilListesi |                      |                       | ☆ :                              |
| 9 pol net $=$                 |                                                   |                      |                       | A gizal yedter 🗸 🗘               |
| Yivsiz Silah Anasayfa 🤇       |                                                   |                      |                       | • % <sup>*</sup> • Ģ • ⊕ • Ø • ⊘ |
| Profil İşlemleri 🛛 🔇          | ■ Profil Listesi                                  |                      |                       |                                  |
| Profil Listeleme              | Profil Tipi                                       | Vergi/Vatandaşlık No | Profil Adı            | İşlemler                         |
|                               | POLIGON                                           | 99997241404          | GİZAL YEDTER          | Detay Q *                        |
|                               | YİVSİZ SİLAH ÜRETİCİ                              | 99997241404          | GİZAL YEDTER          | Detay Q                          |
|                               | ÜRETİCİ-BAYİ                                      | 99997241404          | GİZAL YEDTER          | Detay Q                          |
|                               | BAYI                                              | 99997241404          | GİZAL YEDTER          | Delay Q                          |
|                               |                                                   |                      |                       | $\smile$                         |
|                               |                                                   |                      |                       |                                  |
|                               | 3- Kullanıcı p                                    | rofillerini gösteri  | ir sayfadır. Sağda    |                                  |
|                               | İşlemler sekn                                     | nesinin altında B    | ayi seçeneğinin Detay |                                  |
|                               | butonuna tık                                      | layarak kullanıcı    | ekranına geçiş        |                                  |
|                               | yapabilirsiniz                                    |                      |                       |                                  |

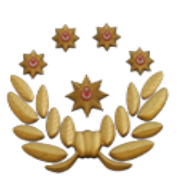

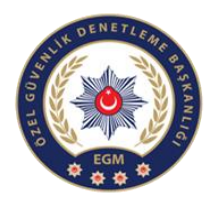

## MERMİ SATIŞ İŞLEMLERİ

| Hoşgeldiniz X                    |                           |                          |                                                    |                                                        |                |                       |                                     | 0 - 0 X                                 |
|----------------------------------|---------------------------|--------------------------|----------------------------------------------------|--------------------------------------------------------|----------------|-----------------------|-------------------------------------|-----------------------------------------|
| ← → C ▲ Güvenli değil   Ħ        | ttps://10.155.12.128/Yivs | izSilah/Bayi?profilld=56 | 1                                                  |                                                        |                |                       |                                     | \$                                      |
| <b>POLNET</b> =                  |                           |                          |                                                    |                                                        |                |                       |                                     | A GIZAL YEDTER - 🗘                      |
| Yivsiz Silah Anasayfa            |                           |                          | Mermi satı                                         | sını vanan havi                                        | nin            |                       |                                     | • \$\$* + \$\$ + \$\$ + \$\$\$ + \$\$\$ |
| Profil İşlemleri 🔨               | PAVI PILC                 |                          | temel bilg                                         | ilerinin görüldi                                       | üğü            |                       |                                     | (itela                                  |
| Profil Listeleme                 | BATTBIEG                  |                          | ekrandır.                                          | 8                                                      |                |                       | 1                                   | (işiellilei v)                          |
|                                  | Temel Bilgil              | ler Ízin Belgeleri 3     | Kolluk Kuvveti Üzerinden Yapılar                   | n Satışlar Silah Tamir Bilgileri                       | islow          | nlor d                | okmosindo                           |                                         |
|                                  |                           | /                        |                                                    |                                                        | Merr           | ni Sat                | tis Bildirin                        | ni                                      |
|                                  | Şahıs Tipi:               |                          | Gerçek Şahıs                                       |                                                        | ekley          | veceğin               | iz kısımdır                         |                                         |
|                                  | Adi Soyadi:               |                          | GİZAL YEDTER                                       |                                                        | Child          | cecom                 |                                     |                                         |
|                                  | Doğum Tarihi:             |                          | 19690108                                           |                                                        |                |                       |                                     |                                         |
|                                  | SİLAH BİL                 | GILERİ                   |                                                    |                                                        | MERMİ BİLGİL   | .eri                  |                                     |                                         |
|                                  | Stoktaki Sili             | ahlar Satin Alma/Sa      | ıtış İşlemleri Onayımdaki İşlemler                 | r Onaya Gönderilen İşlemler                            | Satın Alma/Sat | ış İşlemleri          | ıyımdaki İşlemler 🛛 Onaya Gö        | inderilen İşlemler                      |
|                                  |                           |                          |                                                    |                                                        |                |                       |                                     |                                         |
|                                  | Silah Türü                | Markası                  | Seri Numarası İşle                                 | em Tarihi Durum                                        | Excelle aktar  | Cata Alan             |                                     |                                         |
|                                  | H 4 0                     | ► H 5 ¥                  | Sayfa başına ûrûn                                  | Görüntülenecek öğe yok 👌                               |                | Mer<br>işler<br>edile | mi alım<br>mlerinin<br>diği kısımdı | satım<br>takip<br>r.                    |
|                                  |                           |                          |                                                    |                                                        | ie e 0         | ы 5 т                 | Sayfa başına ürün                   | Görüntülenecek öğe yok 💍                |
|                                  | İzin Belgeleri            | 3 Kolluk P               | Kuvveti Üzerinden Yapı                             | ılan Satışlar Silah Tami                               | ir Bilgileri   | dem 00/00/0           | 000 tarihing kadar                  | Mermi satış                             |
| gerekmektedir. A                 | ksi halde kayo            | di yapılmayan            | sıkı sıları ve navali si<br>silahların satış işlem | ianların bağlı bulunduğur<br>i gerçekleştirilemeyecekt | ir.            | uen 26/06/2           | 020 tarinine kadar                  | izin belgesinin<br>verilip              |
| İzin Belgesi Tipi                | İhracat İzni              | Belge No                 | Belge Veriliş Tarihi                               | Belge Geçerlilik Tarihi                                | Mermi Stok     | Durum                 | Silah/Mermi                         | verilmediğinin                          |
| Mermi Satış İzin<br>Belgesi      | Yok                       | 987                      | 06-11-2019                                         | 06-11-2020                                             | 11000          | FAAL                  | ٩                                   | görüldüğü<br>ekrandır.                  |
| Silah Satış İzin<br>Belgesi      | Yok                       | 654                      | 06-11-2019                                         | 06-11-2020                                             | 0              | FAAL                  | ٩                                   |                                         |
| Silah Tamir Yeri<br>İzin Belgesi | Yok                       | 123                      | 06-11-2019                                         | 06-11-2020                                             | 0              | FAAL                  |                                     |                                         |

**AÇIKLAMA:** BAYİ DETAYINA TIKLADIKTAN SONRA KARŞIMIZA BU EKRAN ÇIKACAKTIR. BU KISIM 3 ANA BAŞLIKTAN(bayi bilgileri, silah bilgileri ve mermi bilgileri) OLUŞUR.

SAĞ TARAFTA MERMİ İŞLEMLERİ SEKMESİNDEN SATIN ALMA/SATIŞ İŞLEMLERİNİ GÖREBİLİRİZ. AYRICA SAĞ ÜST KISIMDA BULUNAN İŞLEMLER SEKMESİNDEN MERMİ SATIŞ BİLDİRİMİ EKLEYEBİLİRSİNİZ.

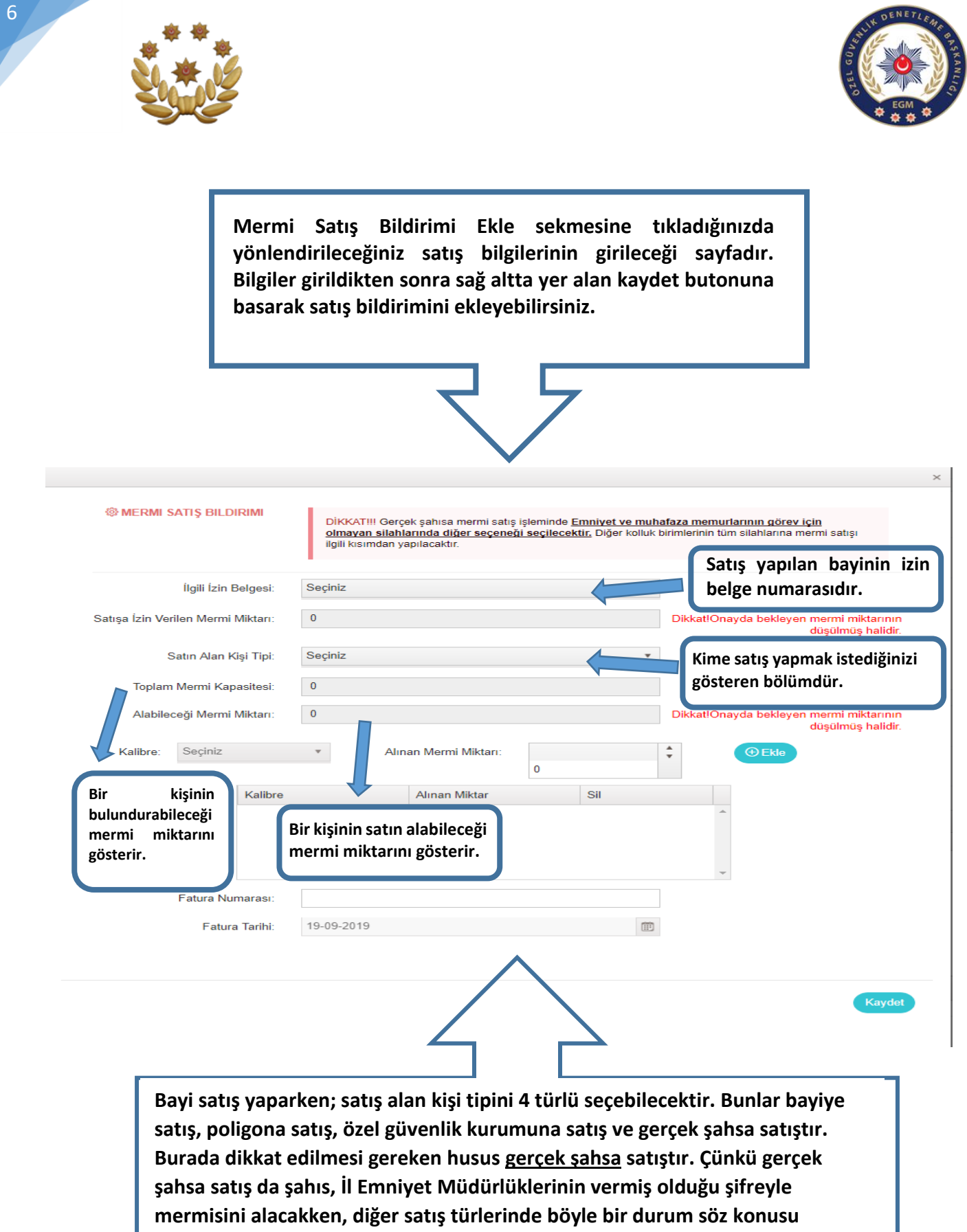

değildir. Ayrıca ilgili mensup kurumlara bağlı olanlara istihkakı doğrultusunda doğrudan(şifresiz) mermi satışı yapabilecektir.

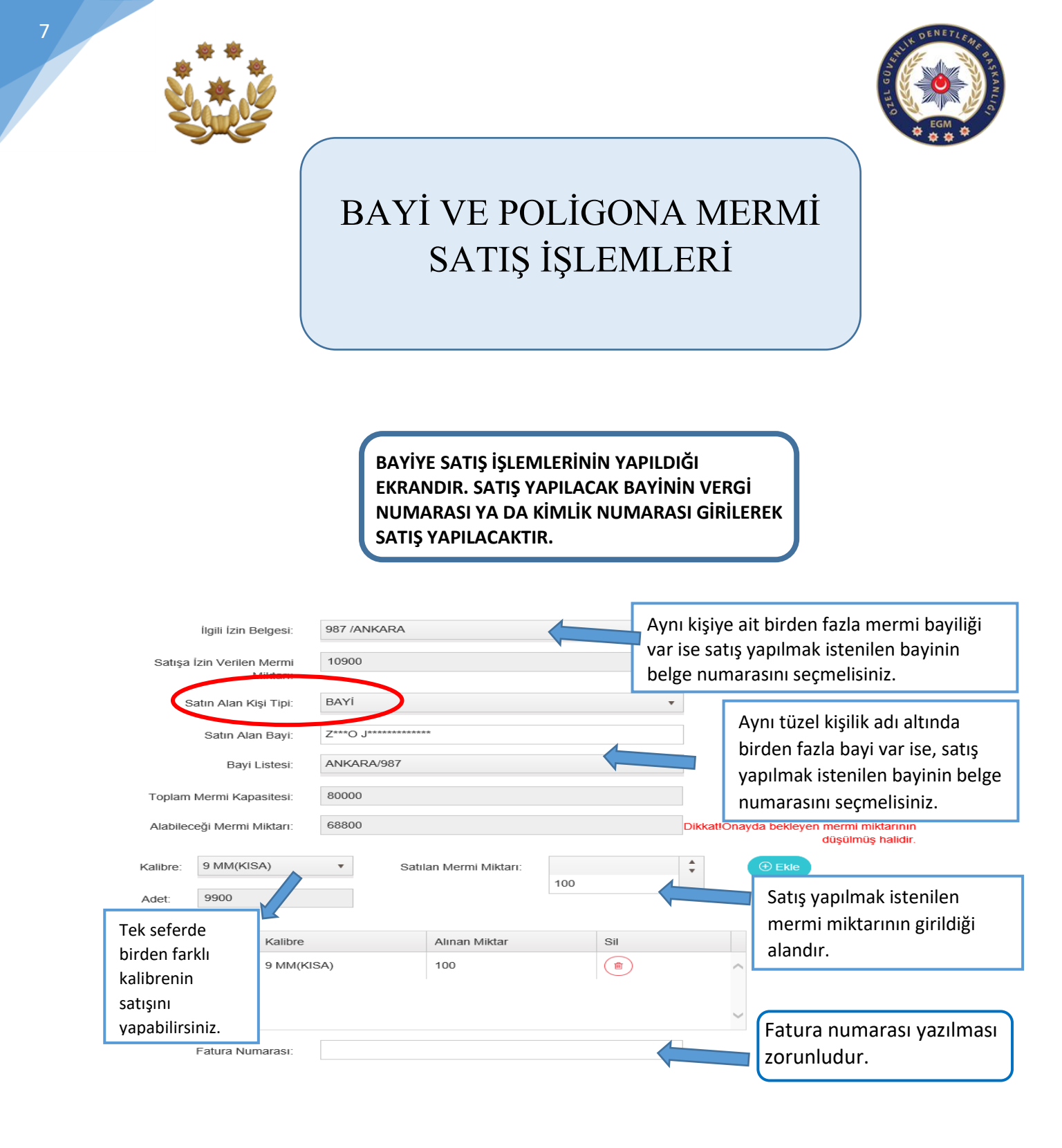

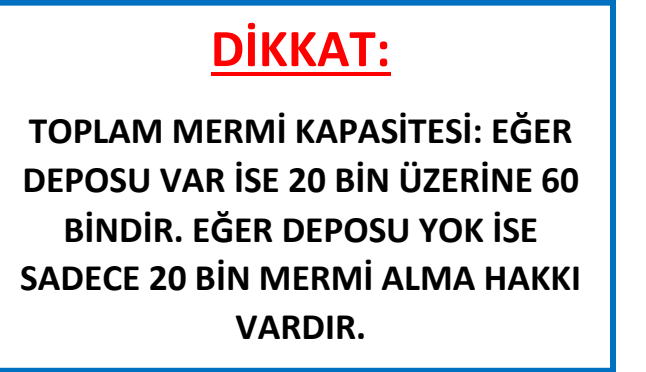

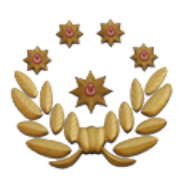

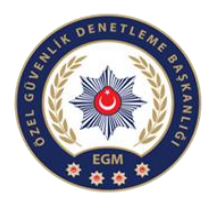

### <u>POLİGONA</u> SATIŞ İŞLEMLERİNİN YAPILDIĞI EKRANDIR.

|                                | İlgili İzin E                          | Belgesi:                           | 987 /ANKARA |                     |   |     | Aynı kişiye ait birden fazla mermi bayiliği var ise<br>yapılmak istenilen bayinin belge numarasını |                                                                                                    |  |  |  |  |  |
|--------------------------------|----------------------------------------|------------------------------------|-------------|---------------------|---|-----|----------------------------------------------------------------------------------------------------|----------------------------------------------------------------------------------------------------|--|--|--|--|--|
| Satışa                         | İzin Veriler                           | n Mermi<br>Miktarı:                | 10400       |                     |   |     | seçmel                                                                                             | isiniz.                                                                                                    |  |  |  |  |  |
| S                              | atın Alan K<br>satın Alan F<br>Poligon | (işi Tipi:<br>Poligon:<br>Listesi: | POLIGON     |                     |   | •   |                                                                                                    | Satın alan poligonun kimlik<br>numarası ya da vergi numarası<br>yazılarak işlem yapılır.                        |  |  |  |  |  |
| Toplam<br>Alabilec<br>Kalibre: | Mermi Kap<br>eği Mermi<br>Seciniz      | oasitesi:<br>Miktarı:              | × Sa        | tian Mermi Miktarı: |   |     | Aynı tü<br>poligo<br>poligo                                                                        | izel kişilik adı altında birden fazla<br>n var ise satış yapılmak istenilen<br>nun belge numarası girilmelidir. |  |  |  |  |  |
|                                |                                        | Kalibre                            |             | Alınan Miktar       | 0 | Sil |                                                                                                    | Satış yapılmak istenilen<br>mermi miktarının girildiği<br>alandır.                                              |  |  |  |  |  |
|                                | Fatura Nu                              | marası:                            |             |                     |   |     |                                                                                                    |                                                                                                    |  |  |  |  |  |
|                                | Fatura                                 | a Tarihi:                          | 21-11-2019  |                     |   |     |                                                                                                    |                                                                                                    |  |  |  |  |  |

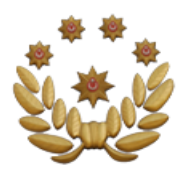

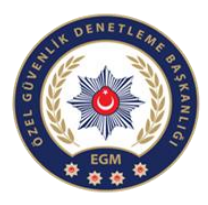

#### BAYİ DETAY KISMI (Mermi Bilgileri İşlemleri)

- 1- Bayiden bayiye ve bayiden poligona satış ekranından gerekli bilgileri girip kaydet dedikten sonra satışı yapılacak mermi bilgileri "Onaya Gönderilen İşlemler" sekmesine düşecektir ve Satış Onay Bildirimi Bekleniyor ibaresi görünecektir. Buradan sağ tarafta görünen yeşil kutucuğa tıkladığımızda nakil belgesi çıkacaktır. Bayinin vereceği nakil belge numarası ile diğer bayi onaylama işlemini yapacaktır. Ayrıca satışın detay bilgilerine detay kısmından ulaşabilirsiniz.
- 2- Örnek nakil belgesi sağda göründüğü gibidir. Ayrıca belgenin hemen altında belge no yazan kısım nakil belge numarası anlamına gelmektedir.

Satın Alma/Satış İşlemleri Onayımdaki İşlemler Onaya

Onaya Gönderilen İşlemler

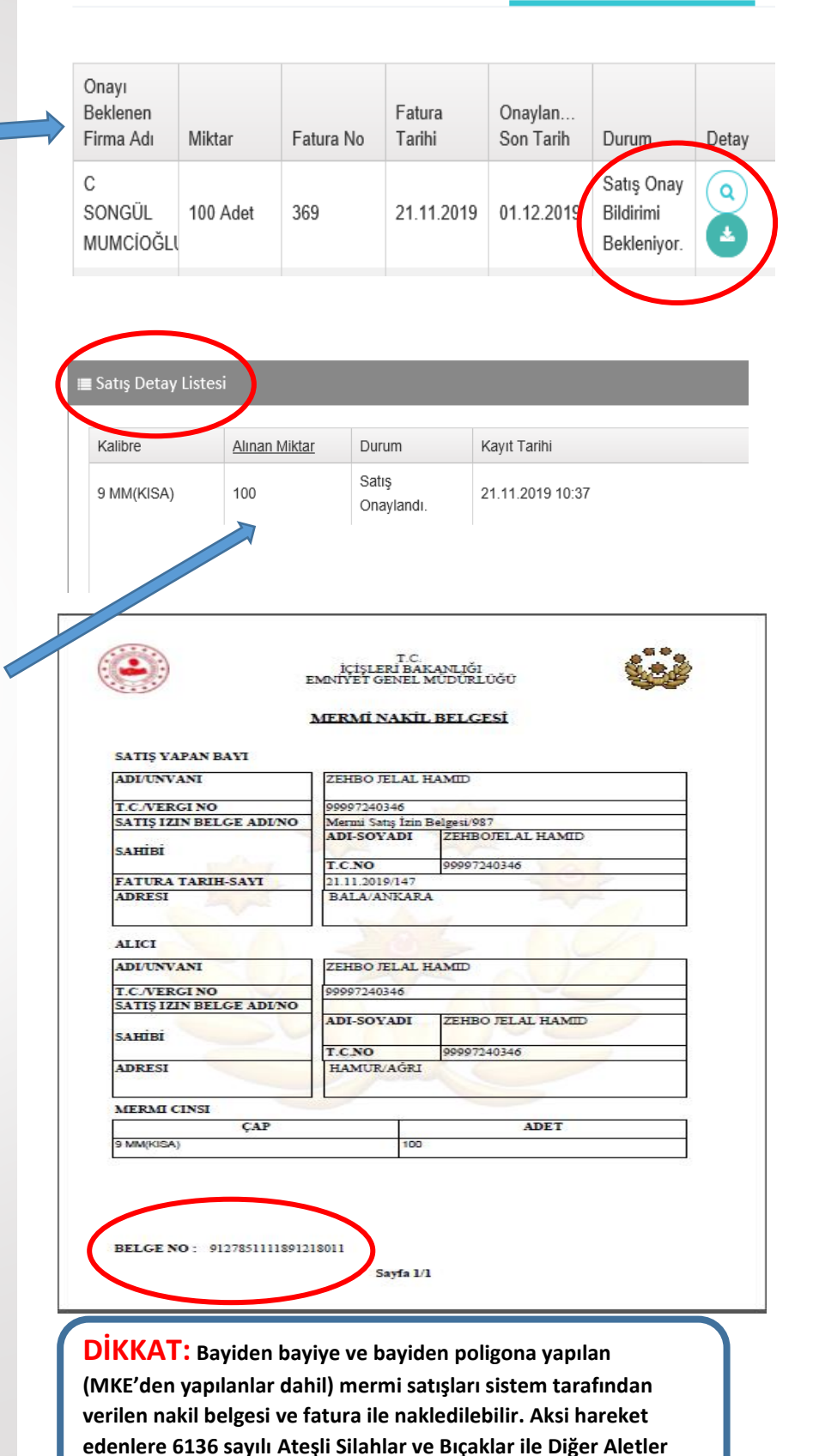

Hakkında Kanun uyarınca yasal işlem yapılır.

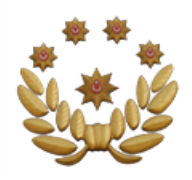

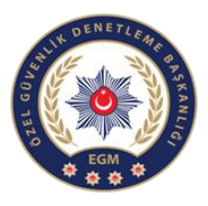

BAYİ DETAY KISMI (Mermi Bilgileri İşlemleri)

> 3- Satın alan bayi işlemler kısmının altında Onay ve Red işleminin yer aldığı butona tıklayarak kabul-ret işlemi gerçekleştirebilirsiniz. Ayrıca satın alacak bayi kendi ekranına gelip "Onayımdaki işlemler" sekmesinde durum olarak "Satış Onay Bildirimi Bekleniyor" yazısını görecektir.

### BAYİ MERMİ SATIN ALMA İŞLEMİ TAMAMLAMA

Satın Alma/Satış İşlemleri Onayımdaki İşlemler Onaya G

9127811961076660629

Onaya Gönderilen İşlemler

Dikkat! Onayda bekleyen işlemlerinizi son onay tarihine kadar onaylamanız gerekmektedir.Aksi halde stok girişi yapılmayacaktır.

| Onaya<br>Gönderen<br>Firma Adı | Miktar   | Fatura | Fatura<br>Tarihi | Onaylanabil<br>Son Tarih | Durum                                     | İşlemler |
|--------------------------------|----------|--------|------------------|--------------------------|-------------------------------------------|----------|
| ZEHBO<br>JELAL<br>HAMID        | 100 Adet | 369    | 21.11            | 01.12.2019               | Satış<br>Onay<br>Bildirimi<br>Bekleniyor. |          |

 4- Sonrasında İşlemler yazan kısmın altındaki

Ö

Q Arama

kutucuğa tıkladığında diğer bayi tarafından verilmiş olan nakil belge numarasını girerek onaylama işlemini gerçekleştirecektir.

| ≣(  | Onay Bekleyen Kalibre        | Listesi                             |                              |                                      |        |
|-----|------------------------------|-------------------------------------|------------------------------|--------------------------------------|--------|
| Dil | kkat! Onayda bekleyen işleri | nlerinizi son onay/red tarihine kad | ar onaylamanız gerekmektedir | Aksi halde stok girişi yapılmayacak. | ctır.  |
|     |                              |                                     |                              |                                      |        |
| 0   | Kalibre                      | Alınan Miktar                       | Kayıt Tarihi                 | Son Onay/Red Tarihi                  |        |
| c   | ✓ 6.35 MM                    | 1000                                | 20.09.2019                   | 30.09.2019                           | ^      |
|     |                              |                                     |                              |                                      |        |
|     |                              |                                     |                              |                                      |        |
|     |                              |                                     |                              |                                      |        |
|     |                              |                                     |                              |                                      |        |
|     |                              |                                     |                              |                                      |        |
|     |                              |                                     |                              |                                      | *      |
|     | н н 1 н                      | 10 • Sayfa başına ürün              |                              | 1 - 1 1 öğeleri                      | Ó      |
|     |                              |                                     |                              |                                      |        |
|     | Reddetme Sebebi:             |                                     |                              | Onayla                               | Reddet |
|     |                              |                                     |                              |                                      |        |

Ara

**DİKKAT:** Satış yapılan bayi 10 gün içinde satışı onaylamaz ise, satış kendiliğinden iptal olur.

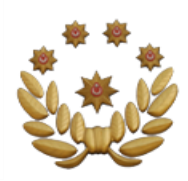

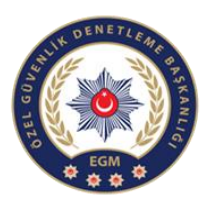

BAYİ DETAY KISMI (Mermi Bilgileri İşlemleri)

5- Tüm işlemler
 bittikten sonra bayi,
 satış onaylandı
 kısmını
 görebilecektir.

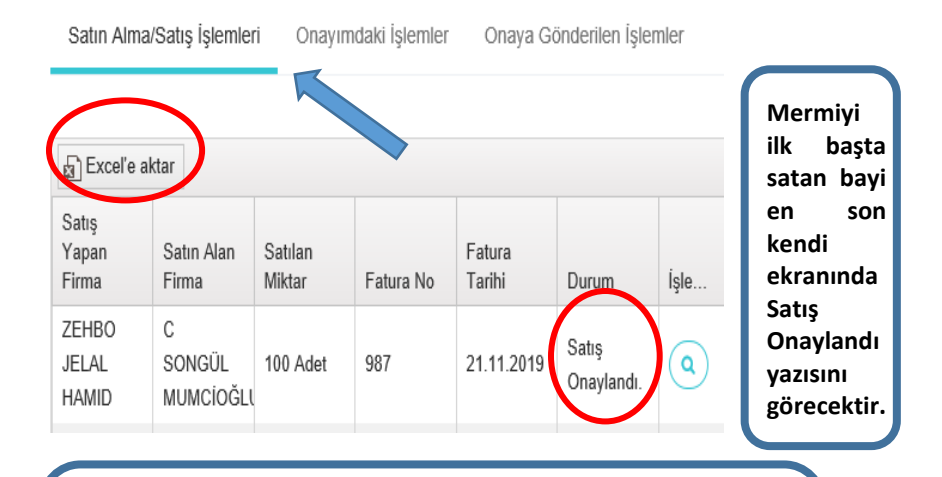

DİKKAT: Satış yapan bayi Satış Onaylandı olacak şekilde durumunun değişmediğini görmesi durumunda, satış yaptığı bayiye 10 gün içinde başvurarak satışı onaylatmak zorundadır.

 6- Excele aktar kısmına tıklayarak çıktı alabilirsiniz.

|             |             |            | Excel     | Çıktı Ekr        | anı         |                      |                  |
|-------------|-------------|------------|-----------|------------------|-------------|----------------------|------------------|
| Satış Yapar | n Firma 🛛 🔻 | Satın Alan | Firma 🔻   | Satılan Miktar 🔻 | Fatura No 🔻 | -<br>Fatura Tarihi 🔻 | Durum 🔹          |
| ZEHBO JEL   | AL HAMID    | C SONGÜL   | MUMCİOĞLU | 100 Adet         | 987         | 21.11.2019           | Satış Onaylandı. |

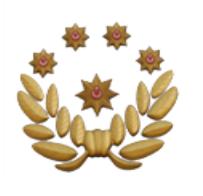

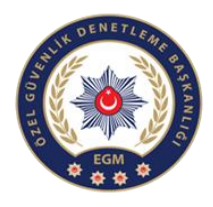

### POLİGON MERMİ SATIN ALMA İŞLEMİ TAMAMLAMA

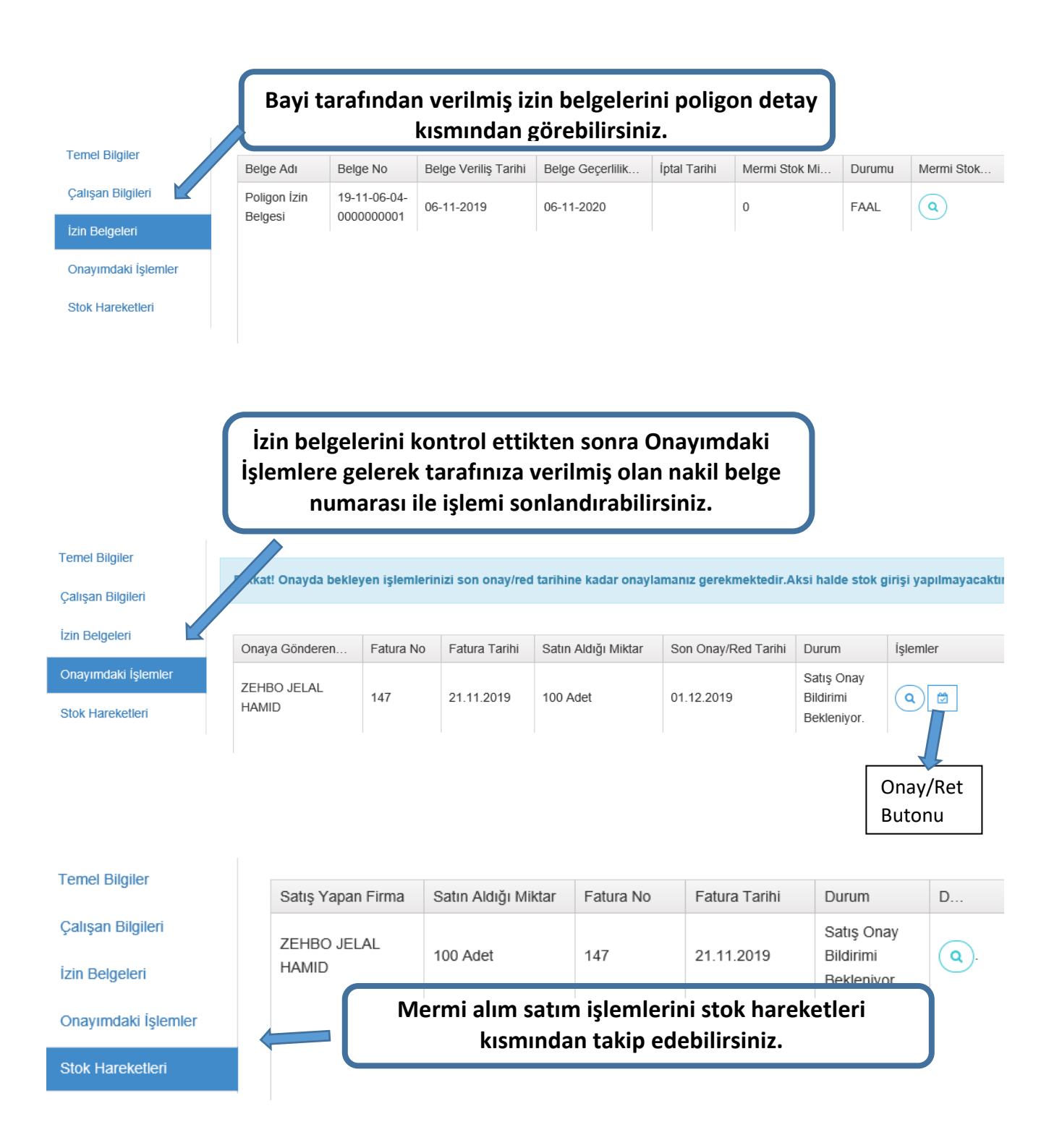

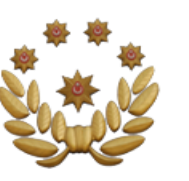

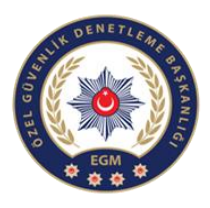

# ÖZEL GÜVENLİK KURUMUNA MERMİ SATIŞ İŞLEMLERİ

|            | İlgili İzin B | elgesi:           | 987 // | ANKARA     |                    |   | •   |          |                    |                                           |
|------------|---------------|-------------------|--------|------------|--------------------|---|-----|----------|--------------------|-------------------------------------------|
| Satışa İ   | İzin Verilen  | Mermi<br>niktari: | 1040   | D          |                    |   |     | Dikkat!O | nayda bekle        | yen mermi miktarının<br>düşülmüş halidir. |
| Sa         | atın Alan Ki  | și Tipi:          | ÖZEL   | . GÜVENLİK | K EĞİTİM KURUMU    | ) | Ŧ   | B        | ayiden<br>iüvenlik | Özel<br>Kurumuna                          |
|            |               | Şifre:            |        |            |                    |   |     | s<br>e   | atışın<br>krandır. | yapıldığı                                 |
| Belge Satı | in Alabilece  | ği Son<br>Tarih:  |        |            |                    |   |     |          |                    |                                           |
| Toplam I   | Mermi Kapa    | asitesi:          |        |            |                    |   |     |          |                    |                                           |
| Alabilece  | eği Mermi N   | /liktari:         |        |            |                    |   |     | Dikkat!O | nayda bekle        | yen mermi miktarının<br>düşülmüş halidir. |
| Kalibre:   | Seçiniz       |                   | •      | Sati       | lan Mermi Miktarı: | - |     | *        | 🕀 Ekle             |                                           |
|            |               |                   |        |            |                    | 0 |     |          |                    |                                           |
|            |               | Kalibre           |        |            | Alınan Miktar      |   | Sil |          |                    |                                           |
|            |               |                   |        |            |                    |   |     |          | ^                  |                                           |
|            |               |                   |        |            |                    |   |     |          |                    |                                           |
|            |               |                   |        |            |                    |   |     |          | ~                  |                                           |
|            | Fatura Nur    | narası:           |        |            |                    |   |     |          |                    |                                           |
|            | Fatura        | Tarihi:           | 21-11  | -2019      |                    |   | Ē   |          |                    |                                           |

#### DİKKAT:

Kadrolu Özel Güvenlik Kurumları ile Özel Güvenlik Kurumlarının kadro atışları için alacakları mermiler ile ilgili önce ilde bulunan Silah ve Patlayıcı Şube Müdürlüğünün vereceği şifreyi almaları gerekmektedir. Sonrasında mermilerini alabileceklerdir.

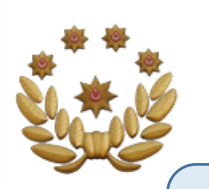

14

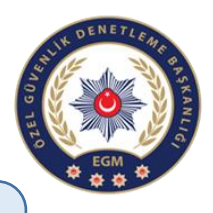

## GERÇEK ŞAHSA MERMİ SATIŞ İŞLEMLERİ

#### BAYİ DETAY KISMI (Mermi Bilgileri İşlemleri)

1- Bayi detayından mermi satış bildirimi ekle sekmesine gelip, satın alan kişi tipini gerçek şahıs seçtikten sonra, şahıs tipini(Tsk Mensubu, Emniyet Mensubu vs.) seçiyoruz.

| İlgili İzin          | Belgesi:             | 987 /ANKARA                                                                       | •                                                            |
|----------------------|----------------------|-----------------------------------------------------------------------------------|--------------------------------------------------------------|
| Satışa İzin Verile   | en Mermi<br>Miktari: | 10400                                                                             | Dikkat!Onayda bekleyen mermi miktarının<br>düşülmüş halidir. |
| Satın Alan           | Kişi Tipi:           | GERÇEK ŞAHIS                                                                      | -TSK Mensubu                                                 |
| Şahıs Gö             | örev Tipi:           | Seçiniz                                                                           | -Emniyet Mensubu<br>-Mit Mensubu                             |
|                      | Şifre:               |                                                                                   | -Jandarma Mensubu                                            |
| Belge Satın Alabileo | ceği Son<br>Tarih:   |                                                                                   | -Diğer                                                       |
| Toplam Mermi Ka      | ipasitesi:           |                                                                                   | -Jandarma<br>Bölgesine Satus                                 |
| Alabileceği Mermi    | i Miktarı:           |                                                                                   | Dirkationayda bekieyen mermi miktarının<br>düşülmüş halidir. |
| Kalibre: Seçiniz     |                      | Satılan Mermi Miktarı:                                                            | ♣ ⊕ Ekle                                                     |
|                      | Gö<br>200<br>100     | rev silahı için mermi istihkakı<br>) iken, görev harici silah için<br>)0 adettir. |                                                              |
| Fatura Nu            | umarası:             |                                                                                   |                                                              |
|                      |                      |                                                                                   |                                                              |
|                      | Fatı<br>zorı         | ura numarası girilmesi<br>unludur.                                                |                                                              |

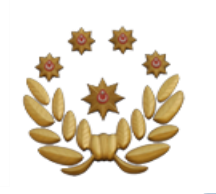

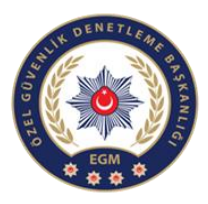

### TSK, MİT, JANDARMA MENSUPLARININ GÖREV VE ÖZEL SİLAHLARINA MERMİ SATIŞ İŞLEMLERİ

|              | İlgili İzin B            | elgesi:            | 987 /     | ANKARA    |                   |   |     | *             |                     |                      |                      |                                   |
|--------------|--------------------------|--------------------|-----------|-----------|-------------------|---|-----|---------------|---------------------|----------------------|----------------------|-----------------------------------|
| Satışa İ     | zin Verilen              | Mermi<br>/liktari: | 1040      | 0         |                   |   |     |               | Dikkat!O            | nayda bel            | deyen me<br>düş      | rmi miktarının<br>şülmüş halidir. |
| Sa           | atın Alan Ki             | şi Tipi:           | GER       | ÇEK ŞAHIS |                   |   |     | Ŧ             | ]                   |                      |                      |                                   |
|              | Şahıs Göre               | ev Tipi:           | TSK       | Mensubu   | >                 |   |     |               |                     |                      |                      |                                   |
|              | TC Kim                   | lik No:            |           |           |                   |   |     | G             | IOREV S<br>ATISI İC | ILAHLAH<br>İN "GÖR   | RINA ALI<br>EV SİLAH | MERMI<br>HI MI"                   |
| C            | Görev sila               | ahi mi:            | $\supset$ |           |                   |   |     | K             | UTUCU               | ĞUNUN<br>FKTEDIR     | DOLDUF               | RULMASI                           |
|              | İzin Veren               | Birim:             |           |           |                   |   |     |               |                     |                      |                      |                                   |
| Satın Alan I | Kişinin Mer<br>Belge Nun | mi İzin<br>narası: |           |           |                   |   |     | MERI          | МІ НАК              | ki göre              | V SİLAHL             | ARI İÇİN;                         |
| Satın Alan K | Cişinin İzin E           | Belgesi<br>Tarihi: | 28.11     | .2019     |                   |   |     | TSK, I<br>MEN | MİT, EN<br>SUPLAR   | 1NİYET, .<br>I VE MU | JANDARI<br>IHAFAZA   | MA                                |
| Toplam I     | Mermi Kapa               | asitesi:           | 1000      |           |                   |   |     | MEM           | IURLARI<br>i silahi | NA 200               | ADET İK              | EN,<br>CIN 1000                   |
| Alabilece    | eği Mermi N              | /liktari:          | 1000      |           |                   |   |     | ADET          | TİR.                |                      |                      | , IN 1000                         |
| Kalibre:     | Seçiniz                  |                    | •         | Satil     | an Mermi Miktarı: | 0 |     |               | ÷                   | Ð EI                 | kle                  |                                   |
|              |                          | Kalibre            |           |           | Alınan Miktar     |   | Sil |               |                     |                      |                      |                                   |

### EMNİYET MENSUBU VE MUHAFAZA MEMURLARININ GÖREV SİLAHLARINA MERMİ SATIŞ İŞLEMLERİ

|              | İlgili İzin B            | elgesi:             | 987 //     | NKARA       |                   |   |                 | •                                   |                          |                                         |
|--------------|--------------------------|---------------------|------------|-------------|-------------------|---|-----------------|-------------------------------------|--------------------------|-----------------------------------------|
| Satışa İ     | zin Verilen<br>1         | Mermi<br>Miktarı:   | 10400      | 0           |                   |   |                 | Dikkat!                             | Onayda bekleye           | n mermi miktarının<br>düşülmüş halidir. |
| Sa           | atın Alan K              | işi Tipi:           | GERÇ       | ÇEK ŞAHIS   |                   |   |                 |                                     |                          |                                         |
| :            | Şahıs Göre               | ev Tipi:            | Emniy      | et Mensubu/ | >                 |   |                 | BU ALA<br>VE MU                     | ANDAN EMN<br>JHAFAZA MEI | IYET MENSUBU<br>MURLARININ              |
|              | TC Kin                   | nlik No:            |            |             |                   |   |                 | GORE                                |                          | ÇIN MERMI<br>İdil Mektedid              |
|              | İzin Verer               | Birim:              |            |             |                   |   |                 | EMNİY                               | ET MENSUB                | J VE                                    |
| Satın Alan I | Kişinin Mer<br>Belge Nur | rmi İzin<br>narası: |            |             |                   |   |                 | MUHA<br>ŞAHSİ                       | SİLAHLAR İÇİ             | RLARININ<br>N MERMİ                     |
| Satın Alan K | işinin İzin I            | Belgesi<br>Tarihi:  | 28.11.2019 |             |                   |   | SATIŞI<br>GERÇE | <u>DIGER</u> SEÇEN<br>EKLEŞTİRİLECE | NEGINDEN<br>EKTİR.       |                                         |
| Toplam N     | vlermi Kap               | asitesi:            | 200        |             |                   |   |                 |                                     |                          |                                         |
| Alabilece    | eği Mermi I              | Miktarı:            | 200        |             |                   |   |                 | Dikkat!                             | Onayda bekleye           | n mermi miktarının<br>düşülmüş halidir. |
| Kalibre:     | Seçiniz                  |                     | •          | Satila      | ın Mermi Miktarı: | 0 |                 | ÷                                   | • Ekle                   |                                         |
|              |                          | Kalibre             |            |             | Alınan Miktar     |   | Sil             |                                     |                          |                                         |

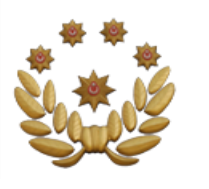

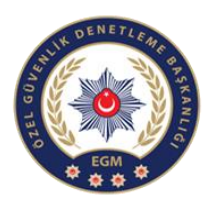

### EMNİYET MENSUBU, MUHAFAZA MEMURUNA AİT ÖZEL SİLAHLAR İLE VATANDAŞLARA MERMİ SATIŞ İŞLEMLERİ

| İlgili İ         | zin Belgesi:             | 987 /AN | KARA    |                   |   | •   |            |                       |                             |                     |
|------------------|--------------------------|---------|---------|-------------------|---|-----|------------|-----------------------|-----------------------------|---------------------|
| Satışa İzin Ve   | erilen Mermi<br>Miktarı: | 10400   |         |                   |   |     | Dikkat!O   | nayda bekleye         | en mermi miki<br>düşülmüş l | tarının<br>nalidir. |
| Satin Ala        | an Kişi Tipi:            | GERÇE   | K ŞAHIS |                   |   | •   |            |                       |                             | _                   |
| Şahıs            | Görev Tipi:              | Diğer   | >       |                   |   | •   | il e<br>Mü | EMNİYET<br>ÜDÜRLÜKLEF | Rİ/SİLAH                    |                     |
|                  | Şifre:                   |         |         |                   |   |     | VE         | PATLAYICI Ş           |                             |                     |
| Ser              | i Numarası:              |         |         |                   |   |     | VE         | RECEĞİ MER            | Mİ SATIN                    |                     |
| Belge Satın Alab | oileceği Son<br>Tarih:   |         |         |                   |   |     | ALI        | MA HAKKI Şİ           | FRESIDIR.                   |                     |
| Toplam Mermi     | Kapasitesi:              |         |         |                   |   |     |            |                       |                             |                     |
| Alabileceği Me   | ermi Miktarı:            |         |         |                   |   |     | Dikkat!O   | nayda bekleye         | en mermi miki<br>düşülmüş l | tarının<br>nalidir. |
| Kalibre: Seçir   | niz                      | •       | Satıl   | an Mermi Miktarı: | 0 |     | *          | ① Ekle                |                             |                     |
|                  | Kalibre                  |         |         | Alınan Miktar     |   | Sil |            |                       |                             |                     |
|                  |                          |         |         |                   |   |     |            | ~                     |                             |                     |

| <u>DİKKAT:</u> |                                                                                                    |  |  |  |  |  |  |  |
|----------------|----------------------------------------------------------------------------------------------------|--|--|--|--|--|--|--|
| 1-             | ŞAHSİ SİLAHLAR İÇİN EMNİYET MÜDÜRLÜKLERİ/SİLAH VE<br>PATLAYICI ŞUBE MÜDÜRLÜKLERİNDEN ALINAN MERMİ<br>SATIN ALMA ŞİFRESİ İLE MERMİ ALIMI<br>GERCEKLESTİRİLECEKTİR.                                                                         |  |  |  |  |  |  |  |
| 2-             | KULLANICI ŞİFRELERİNİN GEÇERLİLİĞİ İSE TEK<br>KULLANIMLIK OLMASIDIR. HER MERMİ TALEBİNDE<br>FARKLI ŞİFRE ALINMALIDIR.                                                                                                    |  |  |  |  |  |  |  |
| 3-             | TAMİRDE OLAN VE DEVREDİLMİŞ SİLAHLARA AİT<br>ŞİFRELER GEÇERSİZDİR.                                                                                                    |  |  |  |  |  |  |  |
| 4-             | 1000 ADET MERMİ HAKKI AYNI YIL İÇERİSİNDE PARÇA<br>PARÇA ALINABİLİR, ANCAK BUNUN İÇİN HER DEFASINDA<br>FARKLI ŞİFRE ALINIP İŞLEM GERÇEKLEŞTİRİLMELİDİR.<br>KULLANILMAYAN MERMİ HAKLARI VERİLECEK ŞİFRE İLE<br>TEKRAR KULLANILABİLECEKTİR. |  |  |  |  |  |  |  |

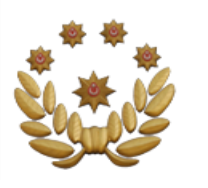

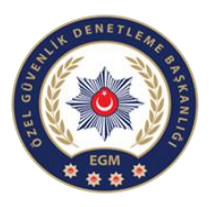

### JANDARMA BÖLGESİNDE RUHSATLI ÖZEL SİLAHI OLANLAR İÇİN MERMİ SATIŞ İŞLEMLERİ

| İlgili İzin Belgesi:                             |              |           | 987 /ANKARA              |       |          |   |     | •          | Dikkat!Onayda bekleyen mermi miktarının<br>düşülmüş halidir. |                       |  |
|--------------------------------------------------|--------------|-----------|--------------------------|-------|----------|---|-----|------------|--------------------------------------------------------------|-----------------------|--|
| Satışa İzin Verilen Mermi<br>Miktarı:            |              |           | 10400                    |       |          |   |     | [          |                                                              |                       |  |
| S                                                | atın Alan Ki | işi Tipi: | GERÇEK ŞAHIS             |       |          |   |     | •          |                                                              |                       |  |
| Şahıs Görev Tipi:                                |              |           | Jandarma Bölgesine Satış |       |          |   |     | •          |                                                              | MERMİ SATIN ALMA      |  |
| TC Kimlik No:                                    |              |           |                          |       |          |   |     |            |                                                              | BELGESİNDEKİ BİLGİLER |  |
| İzin Veren Birim:                                |              |           |                          |       |          |   |     |            | GERÇEKLEŞTİRİLECEKTİR.                                       |                       |  |
| Satın Alan Kişinin Mermi İzin<br>Belge Numarası: |              |           |                          |       |          |   |     |            |                                                              |                       |  |
| Satın Alan Kişinin İzin Belgesi<br>Tarihi:       |              |           | 28.11.2019               |       |          |   |     | <b>:::</b> |                                                              |                       |  |
| Toplam Mermi Kapasitesi:                         |              |           | 1000                     |       |          |   |     |            |                                                              |                       |  |
| Alabileceği Mermi Miktarı:                       |              |           | 1000                     |       |          |   |     | [          | DikkatlOnayda bekleyen mermi miktarının<br>düşülmüş halidir. |                       |  |
| Kalibre:                                         | Seçiniz      |           | Satılan Mermi Miktarı:   |       |          | 0 |     |            | *                                                            | () Ekle               |  |
|                                                  |              | Kalibre   |                          | Alına | n Miktar |   | Sil |            |                                                              |                       |  |

### <u>DİKKAT:</u>

MERMİ SATIN ALMA BELGESİNDEKİ İZİN VERİLEN MERMİ MİKTARI PARÇALAR HALİNDE BİRDEN FAZLA ŞEKİLDE ALINABİLECEKTİR. (Örneğin, 1000 ADET MERMİ SATIN ALMA BELGESİ BULUNAN ŞAHSIN BELGESİNE BİRDEN FAZLA SEFERDE SATIŞ YAPILABİLİNECEKTİR.)

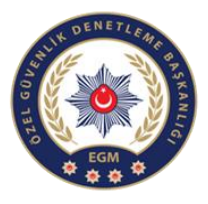

#### BAYİ DETAY KISMI (Mermi Bilgileri İşlemleri)

- 2- Satın alma/satış işlemleri bayi detayının sağ alt kısmında Mermi Bilgileri başlığı altında geçer. alma/satış Satin işlemlerinden firma ve fatura bilgilerine, ayrıca durum bilgisine ulaşabilirsiniz.
- 3- Sağ tarafta bulunan detay kısmına tıklayarak da merminin detaylı satış bilgilerini görebilirsiniz.

#### MERMİ BİLGİLERİ

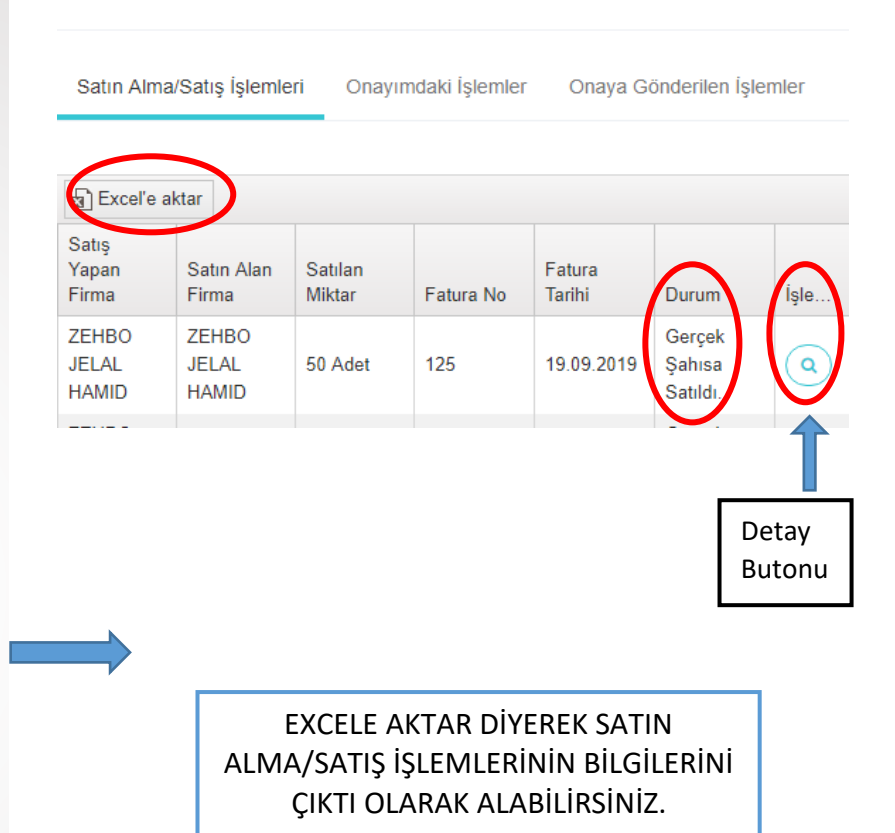